# Feuille de travaux pratiques nº 2 Découverte de git

Ce TP a pour objectif de vous faire découvrir le fonctionnement de base de **git** et de GitHub, ainsi que le fonctionnement des fichiers markdown. Le dépôt que vous allez créer va synthétiser des informations sur les objets célestes du système solaire, rangés par catégorie.

## **1** Préparatifs

Avant de vous lancer dans le TP à proprement parler, il vous faut

- un compte GitHub (),
- avoir installé git sur votre machine, déjà présent sur les ordinateurs en salle machine,
- avoir un éditeur de textes (par exemple VSCode),
- vous mettre d'accord pour travailler avec une autre personne à certains moments du TP,
- avoir créé une clé ssh.

# 2 Création

- 1. Configurez le nom d'utilisatrice ou d'utilisateur, l'email et l'éditeur pour git.
- 2. Ajoutez votre clé ssh publique à votre compte GitHub (dans Settings, SSH and GPG keys).
- 3. Créez un dépôt sur GitHub avec votre compte, qui s'appelle par exemple corps-celestes. Mettezvous d'accord avec votre binôme pour choisir des noms de dépôts différents.
- 4. Pour les réglages, mettez votre dépôt en public, choisissez la licence que vous préférez, ajoutez un fichier .gitignore automatique.
- 5. Clonez le dépôt sur votre machine (pour récupérer l'adresse, C cliquez sur Code, puis SSH).
- 6. Quels sont les fichiers présents?
- 7. Affichez le contenu du fichier .gitignore dans votre éditeur. Modifiez-le pour que les fichiers pdf et html soient ignorés.

## **3** Premières modifications

- 8. Créez les répertoires etoiles, planetes et autres sur votre machine dans le répertoire corps-celestes
- 9. Récupérez les fichiers mercure.md et mercure.png du dépôt GitHub https://github.com/mpelleau/ corps-celestes et placez-les dans le bon répertoire.
- 10. Ajoutez ces fichiers à votre dépôt et poussez les modifications.
- 11. En vous inspirant de mercure.md, créez et placez correctement le fichier soleil.md et l'image correspondante.
- 12. Ajoutez ces fichiers à votre dépôt et poussez les modifications.

#### 4 Les issues / tags

- 13. Q Ajoutez une issue pour créer toutes les planètes du système solaire. On utilisera une liste de tâches (https://git.goffinet.org/06-github.html#listes-de-t%C3%A2ches)
- 14. O Ajoutez une issue pour créer tous les satellites de Saturne.
- 15. O Ajoutez une issue pour créer tous les satellites de la Terre.
- 16. O Créez un Milestone qui regroupe les issues précédentes.
- 17. Créez la Lune et le commit qui ferme l'issue associée.
- 18. Créez un tag, observez la release correspondante sur GitHub.
- 19. Créez pluton.md dans les planètes.
- 20. Ajoutez ces fichiers à votre dépôt et poussez les modifications.
- 21. O Ajoutez une issue pour signaler que Pluton n'est pas une planète.
- 22. Déplacez pluton.md dans autres, créez un commit qui ferme l'issue associée et poussez les modifications.
- 23. Créez l'objet Voyager 1. Voir https://fr.wikipedia.org/wiki/Voyager\_1
- 24. Voyager 1 est sorti du système solaire, supprimez le fichier du dépôt git, mais le conserver en local sur votre ordinateur (voir git rm --help pour trouver le bon paramètre).

#### 5 Collaboration

- 25. O Nommez votre binôme comme collaboratrice ou collaborateur sur votre dépôt.
- 26. Choisissez un des deux dépôts pour la suite.
- 27. Assignez-vous les issues qui restent dans l'interface des issues de GitHub.
- 28. L'un de vous ajoute la température de surface pour chacun des objets, l'autre la période de rotation.
- 29. La première ou le premier de vous qui a fini pousse ses modifications.
- 30. La seconde ou le second devra résoudre les conflits avant de pousser ses modifications.

#### 6 Pull-request

- 31. Q Allez voir un autre dépôt et repérez une erreur ou une fonctionnalité manquante.
- 32. **O** Forkez le projet
- 33. Implémentez la correction / amélioration.
- 34. **O** Faites une pull-request.

#### 7 Pour aller plus loin : conversion en html et pdf

- 35. S'il n'est pas déjà installé, installez le paquet pandoc.
- 36. À l'aide de la commande pandoc avec les bons paramètres, créez les fichiers mercure.pdf et mercure .html à partir de mercure.md.
- 37. Quel est le résultat de git add mercure.html? Donnez le bon paramètre à cette commande pour ajouter le fichier mercure.html malgré le .gitignore.
- 38. Modifiez votre fichier .gitignore pour que
  - les fichiers pdf soient ignorés en général,
  - mais le fichier mercure.pdf puisse être ajouté par git add mercure.pdf.
- 39. À l'aide de la commande pandoc avec les bons paramètres, générez le fichier corps-celestes.pdf à partir de tous les fichiers markdown.